## Ρύθμιση γονικού ελέγχου σε Windows XP

Για να ρυθμίσετε το γονικό έλεγχο σε **Windows XP** ακολουθήστε τα παρακάτω βήματα:

- 1. Πατήστε στην «Έναρξη/Start» και έπειτα επιλέξτε «Πίνακας Ελέγχου/Control Panel».
- 2. Κάντε κλικ στο εικονίδιο «Επιλογές Internet/Internet Options».
- 3. Στο πλαίσιο διαλόγου επιλέξτε **«Περιεχόμενο/Content»** και μετά **«Ενεργοποίηση/Enable»**.

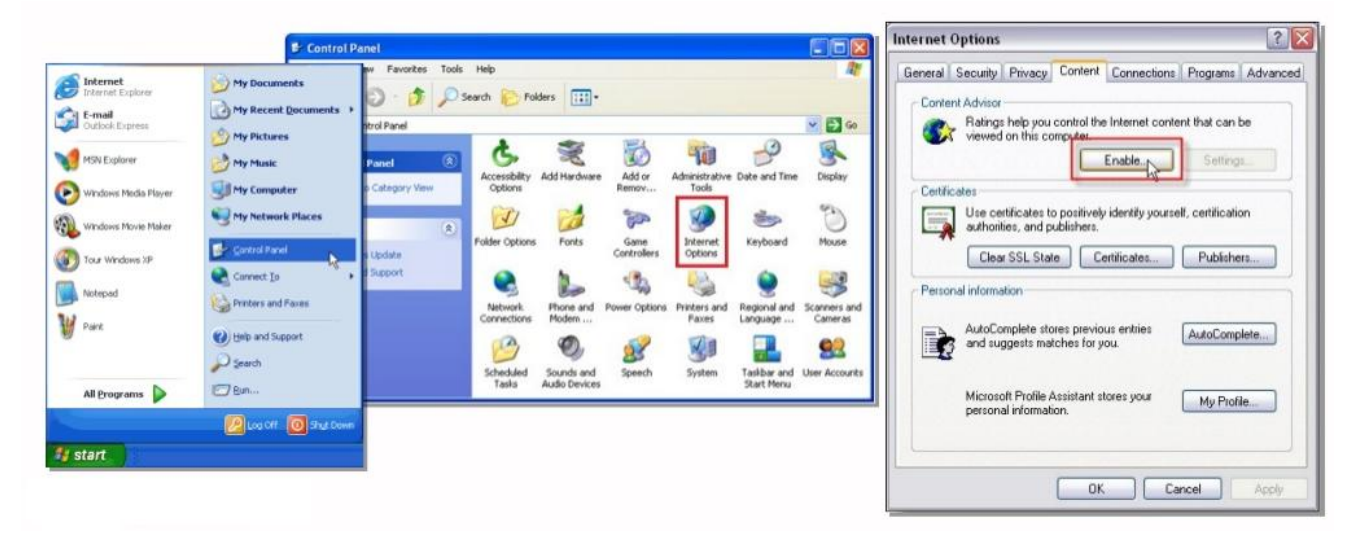

Εικόνα 2. Βήματα 1 – 3 γονικού ελέγχου σε Windows XP

- 4. Στο νέο πλαίσιο διαλόγου επιλέξτε την καρτέλα «Χαρακτηρισμοί/Ratings» και επιλέγοντας μία-μία τις επιλογές (Language, Nudity κ.ά.) μπορείτε να μετακινήσετε την κυλιομένη μπάρα στο επιθυμητό επίπεδο προστασίας.
- 5. Τέλος στην καρτέλα «Γενικά/General» μπορείτε να επιλέξετε να μπορεί να βλέπει κανείς σελίδες αμφιβόλου περιεχομένου μετά την εισαγωγή του κωδικού πρόσβασης (τον οποίο τον ορίζετε εσείς από την αντίστοιχη επιλογή).

| eleci a calegoly lo<br>B BSACi | o view the rating levels:   |              |        |
|--------------------------------|-----------------------------|--------------|--------|
| 6- Language                    |                             |              |        |
| €∞ Nudiy                       |                             |              |        |
| er⇔ Sex                        |                             |              |        |
| <u>.</u>                       |                             | · · ·        | 06060  |
| 7                              | Level 0. Inoli              | ensive slang |        |
| Description                    |                             |              |        |
| Inoffensive slang:             | no profanity.               |              |        |
| To view the Inter              | nel page for this rating se | arvice, Mo   | e Info |

Εικόνα 3. Βήματα 4 - 5 γονικού ελέγχου σε Windows XP